## 1.微信银行还款

还款流程:

关注"广发信用卡"微信,选择"我的卡片"→"我要还款/还款设置"后按提示操作,您可选择自助或每月自动还款;

还款费用:免费;

到账日:本行借记卡22点前还款当天到账;

额度恢复时效:实时恢复。

温馨提示:

信用卡须在手机银行/个人网银加挂后,通过"广发信用卡"微信银行进行绑定方可使用本业务。

2.网上银行还款

还款流程:

登录个人网银,进入广发银行信用卡中心http://card.cgbchina.com.cn/,选择右侧提示栏的网银还款;

还款费用:免费;

到账日:本行借记卡22点前还款当天到账;

额度恢复时效:实时恢复。

1.网上银行申请:

登录广发网上银行,请点击https://ebanks.cgbchina.com.cn/perbank/,登录之后点击"信用卡",进入后点击"分期付款",最后再点击"账单分期"就可以了。

2.手机银行:

登录手机银行,点击"信用卡",再点击"分期付款",最后找到"账单分期" 点击就ok了。

3.上行短信:

发送 "CZF+卡号末四位" (如CZF8888)至 95508 查询账单可分期金额;

发送 "SZF+卡号末四位+期数" (如SZF888812)至 95508 办理分期。

4. 短链接:

收到广发银行短信账单后,点击其中的短链接申请。

5.ATM、CRS、智能银行:

通过ATM、CRS、智能银行终端直接申请。

6.客服热线:

致电95508,输入电话服务密码,按4再按1选择分期付款,按3选择账单分期,最 后申请分期就可以了。

7. 拉卡拉终端申请:

使用拉卡拉终端→刷广发信用卡→输入手机号→输入期数→确认分期信息→通过借 记卡偿还"应还金额"→账单分期订单生成。